## DIÁRIA NACIONAL /PROFESSOR USP - PASSO A PASSO

- Solicitar afastamento no Sistema Marte (não assinalar a opção "solicitar diárias"). As diárias deverão ser solicitadas exclusivamente via Sistema Mercúrio.
- Apresentar na Secretaria do DLCV Justificativa Circunstanciada para "de acordo" da Chefia.

\* A justificativa deverá ser elaborada pelo interessado, em linhas gerais, e deverão ser evidenciados: importância do evento para o Departamento/FFLCH; objetivo da viagem; resultado esperado; cronograma das atividades e o número de diárias a ser liberada de acordo com esse cronograma)

- Aguardar retorno da Secretaria (após apresentação da justificativa, a funcionária Carolina colherá a assinatura da Chefia e, em seguida, reenviará o documento -em pdf, via e-mail, para que seja anexado ao pedido no Sistema Mercúrio)
- 4. Acessar Mercúrio Web;
- 5. Diárias;
- 6. Nova Diária;
- Preencher os dados solicitados (no campo "início" e "término" citar somente a data correspondente ao número de diárias solicitada). No campo "finalidade" fazer uma breve descrição e informar a fonte de pagamento da diária, exemplo: Orçamento DLCV, PROAP, PRPG etc.)

O interessado deverá anexar os seguintes documentos (em PDF):

- Justificativa com de acordo da Chefia
- Autorização do Afastamento (solicitado via Sistema Marte Web) cf. modelo: <u>https://drive.google.com/file/d/1zRWW6UDVjlDvxSDTLv-</u> <u>Kzm\_SRJseOFuj/view?usp=sharing</u>
- Carta convite e/ou aceite.

- 8. Salvar diária;
- 9. Encaminhar para autorização.
  - \* Valor da diária nacional (Docente USP): R\$397,95

## DIÁRIAS INTERNACIONAIS /PROFESSOR USP – PASSO A PASSO

- Solicitar afastamento no Sistema Marte (não assinalar a opção "solicitar diárias"). As diárias deverão ser solicitadas exclusivamente via Sistema Mercúrio.
- Apresentar na Secretaria do DLCV Justificativa Circunstanciada para "de acordo" da Chefia e da Direção da FFLCH.

\*A justificativa deverá ser elaborada pelo interessado, em linhas gerais, e deverão ser evidenciados: importância do evento para o Departamento/FFLCH; objetivo da viagem; resultado esperado; cronograma das atividades e o número de diárias a ser liberada de acordo com esse cronograma)

- Aguardar retorno da Secretaria (após apresentação da justificativa, a funcionária Carolina colherá a assinatura da Chefia e da Direção e, em seguida, reenviará o documento -em pdf, via e-mail, para que seja anexado ao pedido no Sistema Mercúrio)
- 4. Acessar Mercúrio Web;
- 5. Diárias;
- 6. Nova Diária;
- Preencher os dados solicitados (no campo "início" e "término" citar a data correspondente ao número de diárias solicitada). No campo "finalidade" fazer uma breve descrição e informar a fonte de pagamento da diária, exemplo: Orçamento DLCV, PROAP, PRPG etc.)

O interessado deverá anexar os seguintes documentos (em PDF):

- Justificativa com de acordo da Chefia e da Direção da FFLCH
- Publicação do afastamento no Diário Oficial, disponível para consulta em: <u>https://www.imprensaoficial.com.br/</u>
- Carta convite/aceite do órgão de destino e programa do evento, se houver;

- 8. Salvar diária;
- 9. Encaminhar para autorização.

\* valor da diária internacional \$242 dólares ou euros (destino Europeu)